### ้วิธีการติดตั้งไดร์เวอร์เครื่องพิมพ์ รุ่น M200 เชื่อมต่อแบบ USB สำหรับ Mac OSX

#### วิธีการติดตั้งไดร์เวอร์

1. ใส่แผ่นซีดีไดร์เวอร์ และดับเบิ้ลคลิกที่ Install Navi

| 000          | l l    | EPSON   |        |  |
|--------------|--------|---------|--------|--|
|              |        |         |        |  |
| _cdres       | _model | Apps    | Driver |  |
|              |        |         |        |  |
| Install Navi | Manual | Network |        |  |
|              |        |         |        |  |
|              |        |         |        |  |
|              |        |         |        |  |
|              |        |         |        |  |
|              |        |         |        |  |
|              |        |         |        |  |

2. ใส่ Password (หากมี) จากนั้นคลิก **ok** 

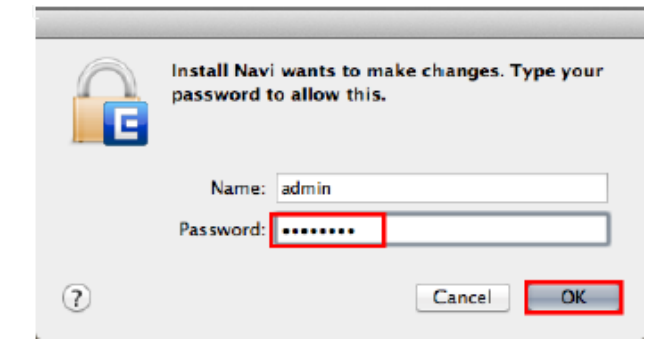

3. คลิก I agree to the contents of the License Agreement จากนั้นคลิก Next

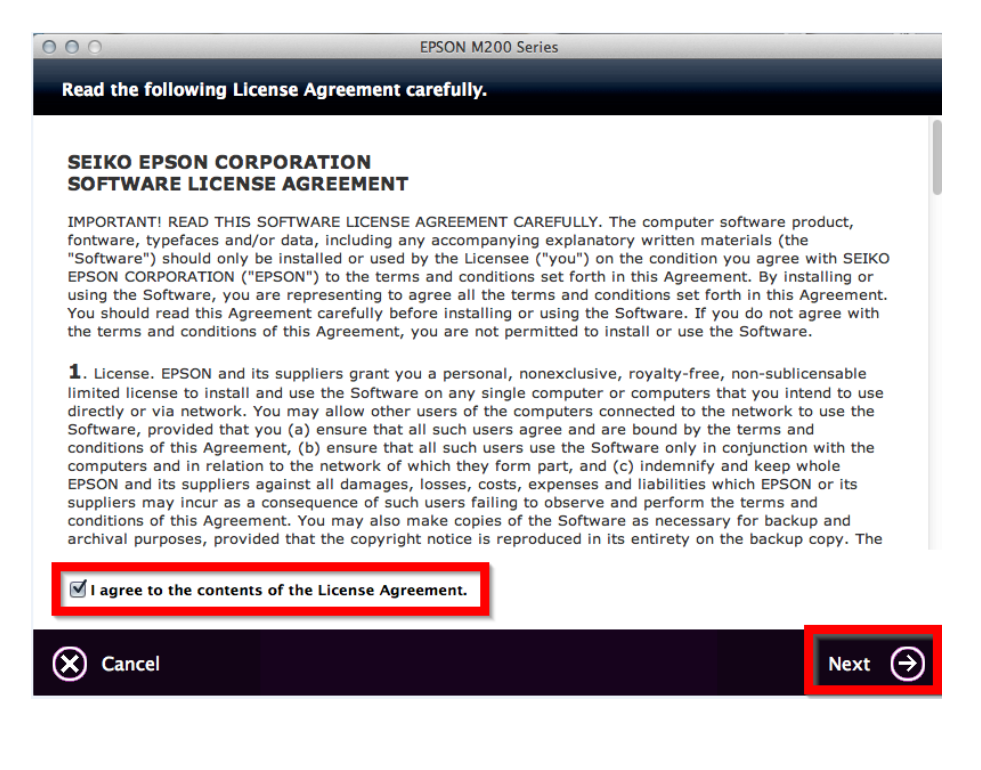

### 4. คลิก **Next**

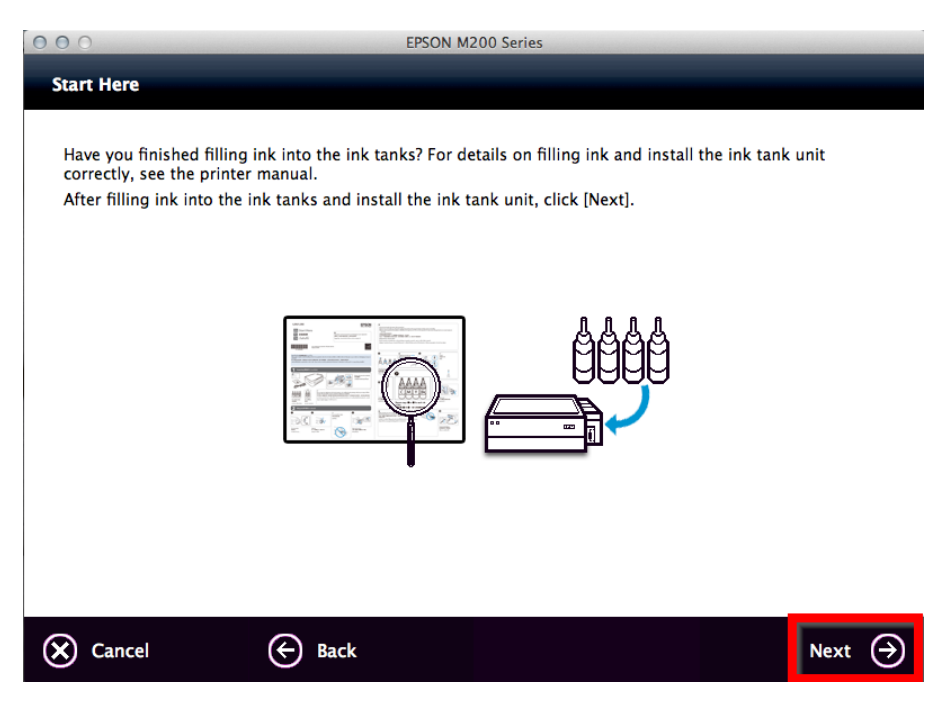

## 5. เลือก Software ที่ต้องการติดตั้ง จากนั้น คลิก Install

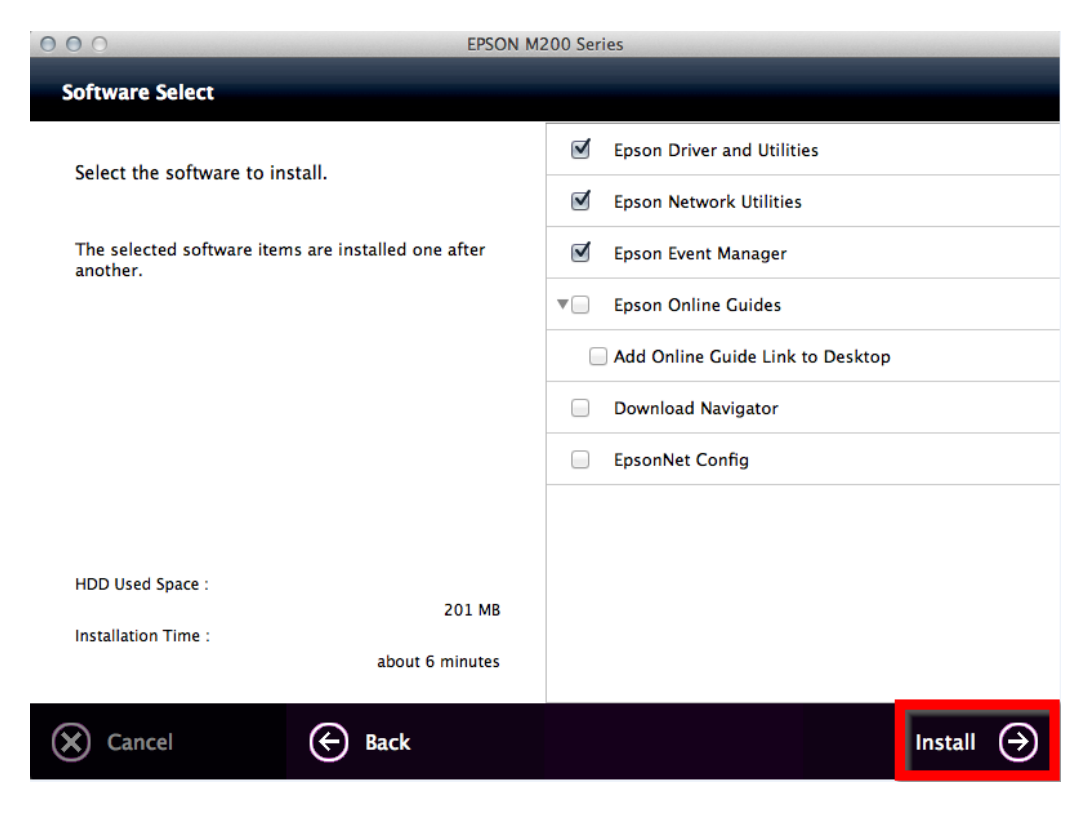

### 6. จะปรากฏหน้าต่างกำลังติดตั้ง

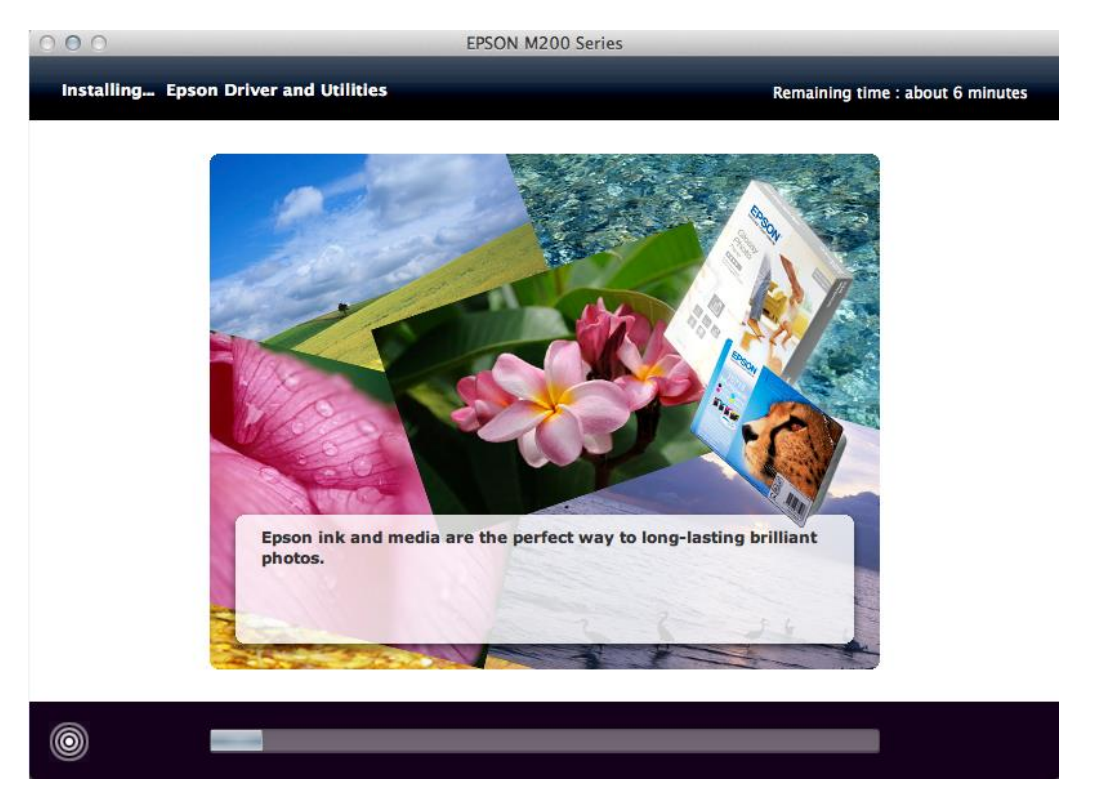

# 7. คลิก Ink charging is complete. จากนั้นคลิก Next

| 000                                                    | EPSON M200 Series                                                                                                    |
|--------------------------------------------------------|----------------------------------------------------------------------------------------------------|
| Note                                                   |                                                                                                    |
| Before proceeding to the<br>If ink charging is not cor | next setting, make sure that ink charging is complete and the power light is on.<br>nplete, you may not be able to make settings for the product correctly. |
|                                                        |                                                                                                    |
| <b>⊠</b> Ink charging is comple                        | te.                                                                                                    |
| Cancel                                                 | Next 🔿                                                                                                    |

### 8. คลิก USB Wired Connection

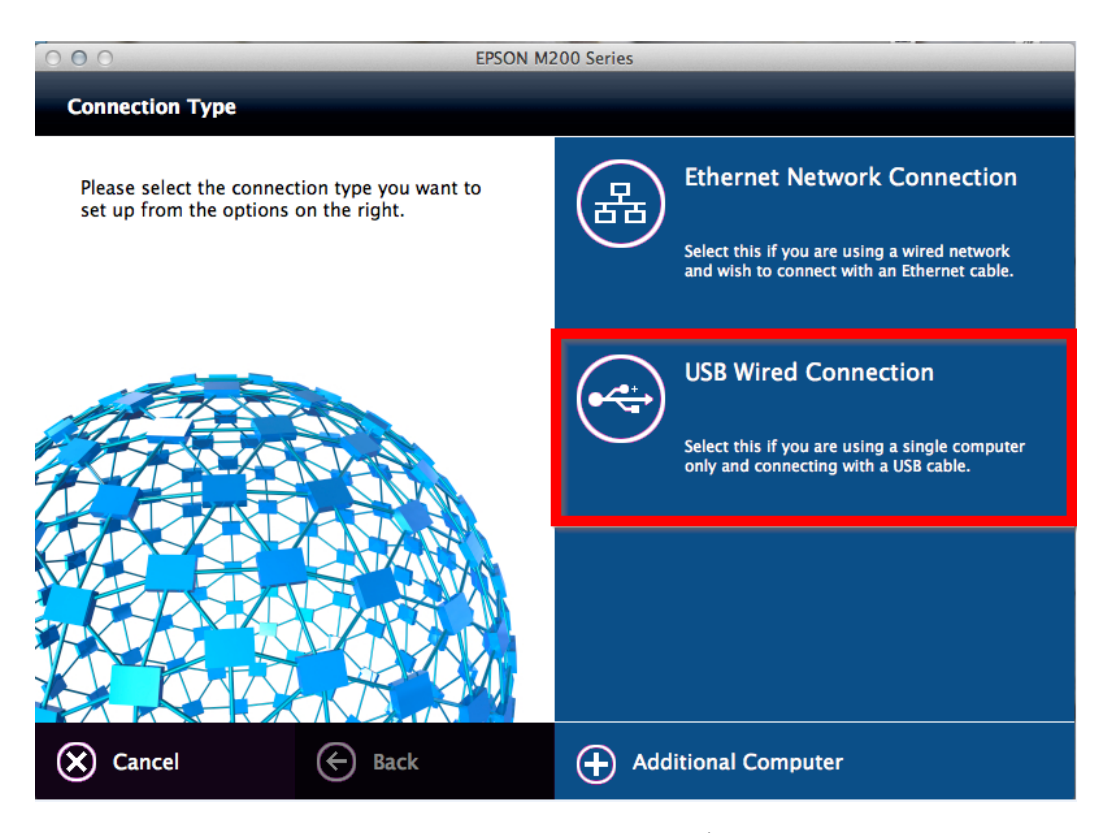

9. โปรแกรมจะปรากฏหน้าต่างให้เสียบสาย USB ให้ทำการเชื่อมต่อสาย USB เข้ากับคอมพิวเตอร์ คลิก Next

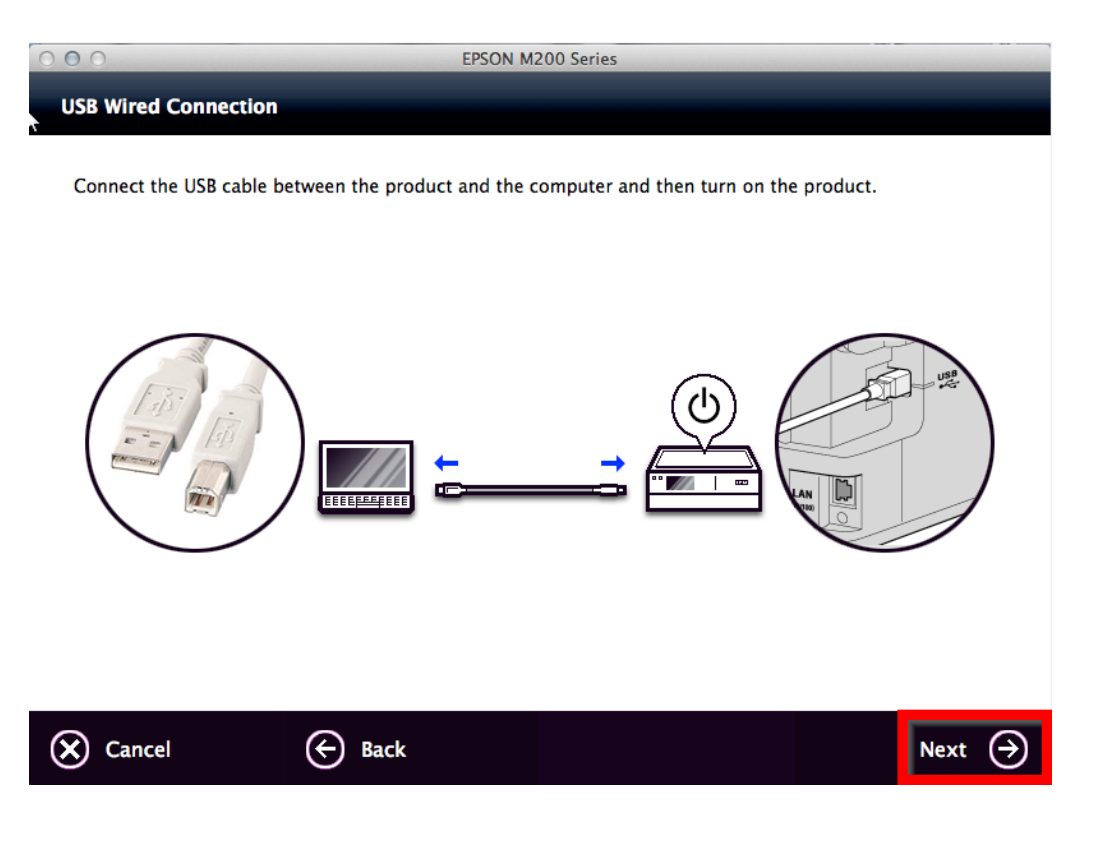

### 10. จะปรากฏหน้าต่าง Print & Scan ขึ้นมาดังรูป

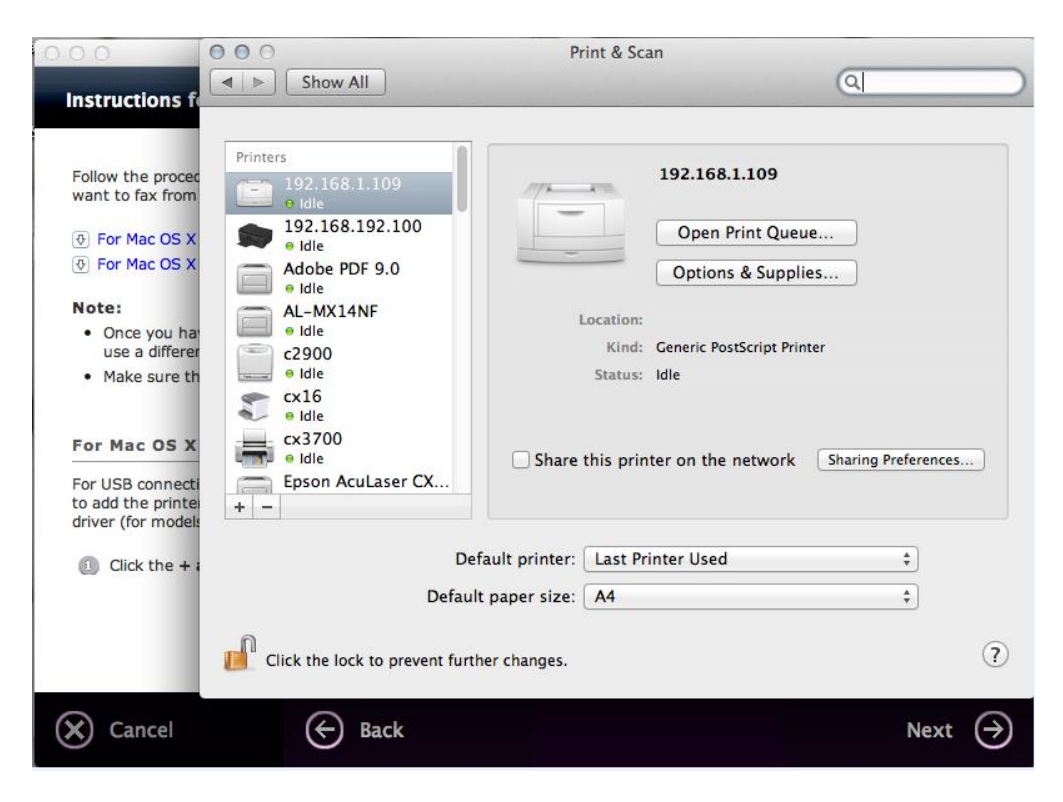

11. จะพบว่ามีเครื่องพิมพ์รุ่น M200 Series ปรากฏขึ้นมา จากนั้นให้ปิดหน้าต่าง Print & Scan

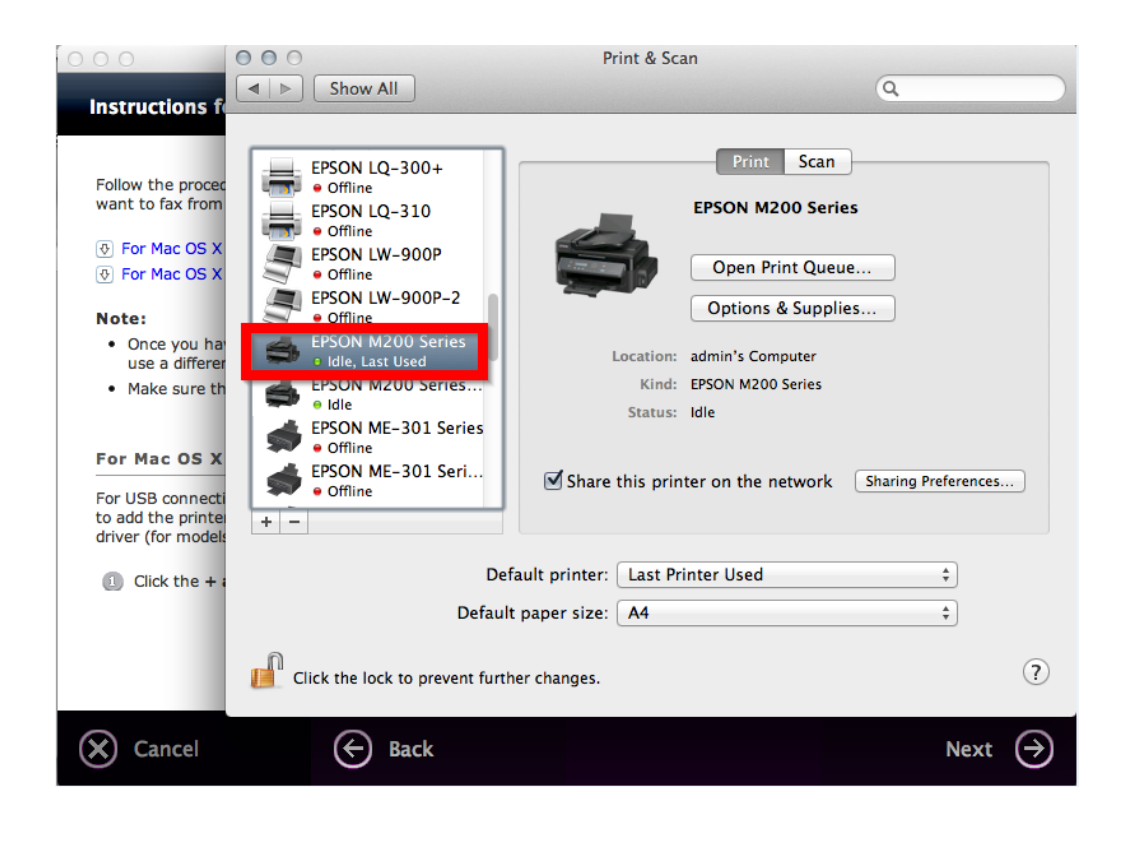

### 12. คลิก Next

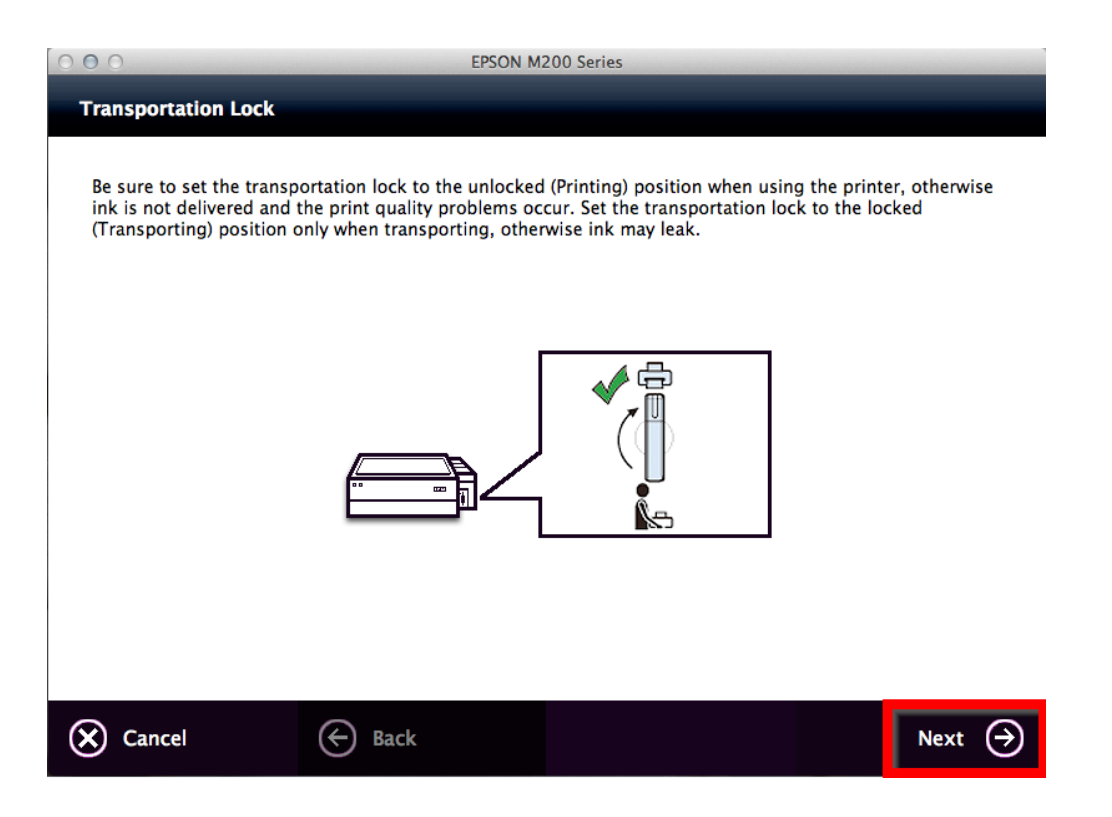

### 13. **คลิก Yes**

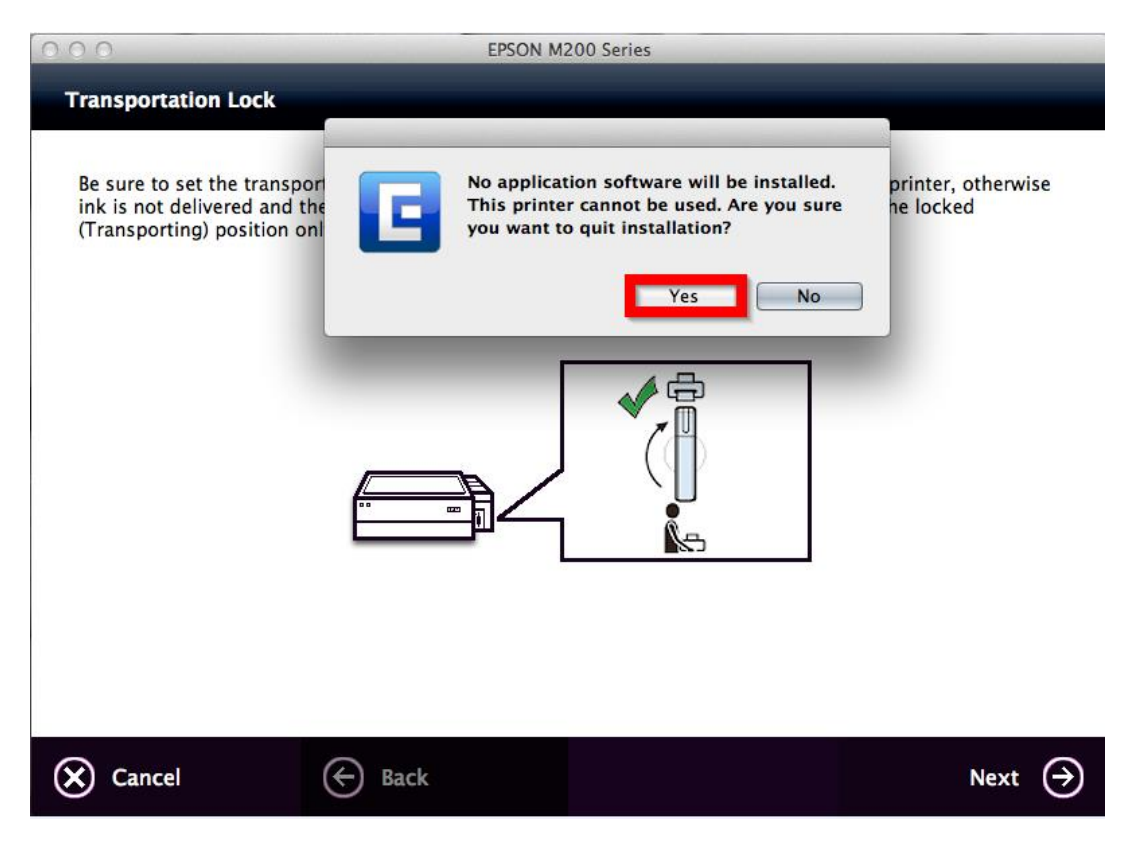